## How to Enroll Students

The below steps will be completed by the prospective student: (Begin by having the student register)

- 1. Visit the website https://mopro.mo.gov/license/s/login/
- 2. Click Register.

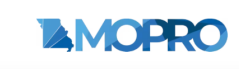

| Usage Guidelines  • Have a licensing question? Contact your licensing board or check their website. • If you're experiencing technical issues with the MOPRO website, make sure you are using Google Chrome or Mozilla Firefox as your browser on a desktop or laptop device. • Your MOPRO Portal assion will end after 15 minutes of inactivity. • The MOPRO portal and active in one browser session at a time. • For best results, access the MOPRO portal from a desktop or laptop device using the latest version of Google Chrome or Mozilla Firefox browser. | Log in<br>Hello there, log in to the screen below<br>Required fields are marked with an asterisk (*)<br>•Username<br>•Password |
|----------------------------------------------------------------------------------------------------|----------------------------------------------------------------------------------------------------|
| veed nep with logging in or registering your account? Lick here for assistance.                                                                                                    | Cont have an account? Register                                                                                                 |
| © 2022 - 2023 HO DPR - Licensing                                                                                                    |                                                                                                    |

- 3. The student will be redirected to the **Registration Form**.
  - Select the License Type:
  - Choose "Individual License" from the available options.
  - For the question, "Do you have an existing Missouri License?", select "No, I want to sign up for a license for the first time".
  - To proceed with the Individual Account Registration process, click the hyperlink labelled "Click Here".

|                                                                                                    | MOPRO                                                                                                    |
|----------------------------------------------------------------------------------------------------|----------------------------------------------------------------------------------------------------|
|                                                                                                    | Register!                                                                                                    |
| Completing and application has noted been easiert flax can applicat the resumd<br>decuments, studies, and even pay for year application through Mather | New Users to the MOREO Posts.     Entry you apply for a new loome an extense a formary you must find create a new login contential in MOREO Posts. Please cardially server the options and provide the details to roote your login contential in MOREO. For later activity are been.                    |
|                                                                                                    | If you amount have a login creterate, please rangets to the log in sector to access sour account.     Byou own bath individual and Business licenses, please are individual license process to dairy your individual licenses. You will have the option to dairy your business formers after you login. |
|                                                                                                    | Ainsady Registened? Login                                                                                                    |
|                                                                                                    | *Select the type of Borean                                                                                                    |
|                                                                                                    | *Do yau have an existing Missouri Konser<br>The Twe is societific mere we cooling Moscul Record yi<br>(2) The Twe is societific mere we cooling Moscul Record yi                                                                                                    |
|                                                                                                    | Rease click here to proceed with the registration                                                                                                    |
|                                                                                                    |                                                                                                    |
| © HC SM - Linesing                                                                                                    | <u>.</u>                                                                                                    |

• You will be redirected to enter the basic information required for Account registration.

4. Once the student has successfully logged into their account, from the **HOME** page select <u>"Apply For</u> <u>New License"</u>.

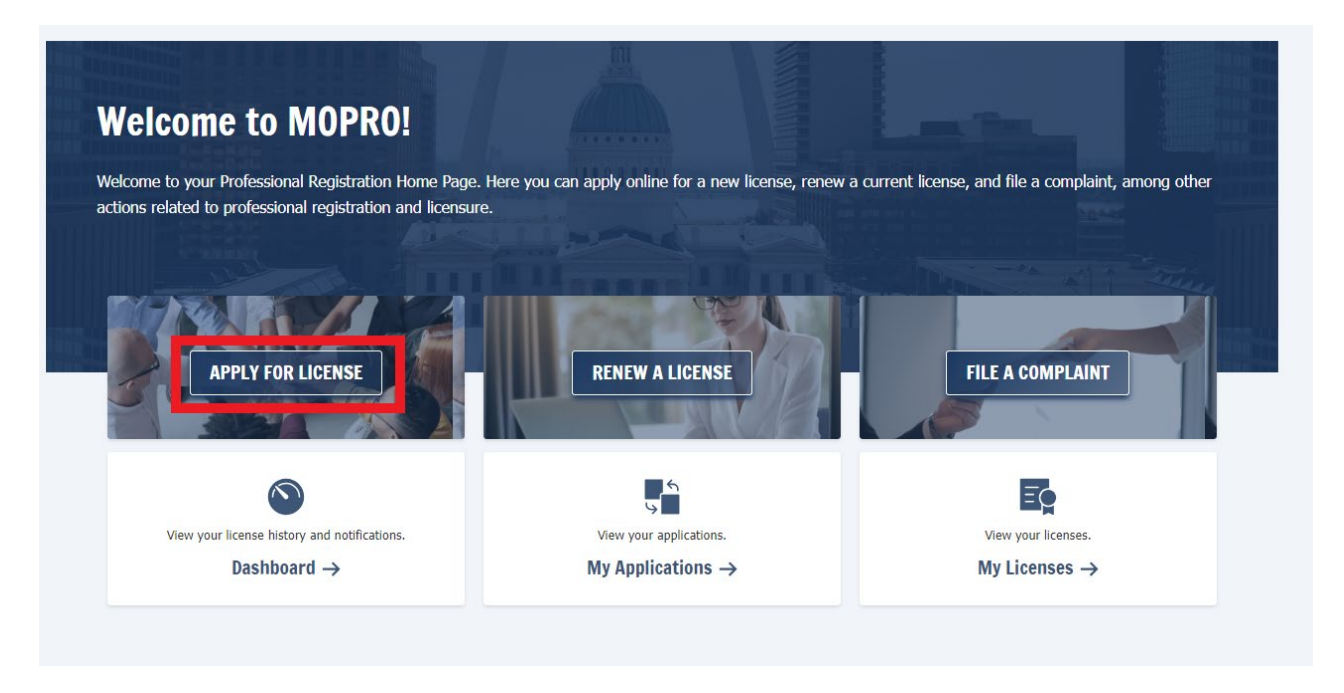

- 5. In the search field begin typing "Student" for barber or cosmetology students. For Instructor Trainee begin typing "Instructor".
  - Click "Apply Online".

| den u            | Home                                                              | Apply for new license <ul> <li>Individual Professions</li> <li>Schools/Programs</li> <li>Other Applications</li> </ul> |
|------------------|-------------------------------------------------------------------|----------------------------------------------------------------------------------------------------|
| <b>∂</b><br>Help | INDIVIDUAL LICENSES                                               | Studen 1 tu Clear Filter                                                                                               |
|                  | 🖆 My Licenses                                                     | Please note credit/debit card transactions will incur a processing fee.                                                |
|                  | <ul> <li>Renew License</li> <li>Pre-licensure Petition</li> </ul> | Applications in Draft status will be deleted 60 days after the last update.                                            |
|                  | others                                                            | Cosmetology/Barber Student Apply Online                                                                                |
| E                | My Applications                                                   |                                                                                                    |
|                  | My Payments                                                       | Massage Therapy Student Apply Online                                                                                   |
|                  | My Business     Claim Your License                                |                                                                                                    |

6. The student will complete this portion of the application and submit the "**Approval Request**" for the school indicated within the application.

| roviding responses to the following questions will assist you in choosing the most suitable license or registration application for your needs. |      |
|----------------------------------------------------------------------------------------------------|------|
| equired fields are marked with an asterisk (*)                                                                                                  |      |
| Are you enrolling in a MO Board-approved school?                                                                                                |      |
| Yes     No                                                                                                    |      |
| Select applicable license type Select an Option Tror Select applicable license type is required                                                 |      |
| Previous                                                                                                    | Next |

| eps                  | Attestation                                                                                                    |                  |
|----------------------|----------------------------------------------------------------------------------------------------|------------------|
| Instructions         | Required fields are marked with an asterisk (*)                                                                                                    |                  |
| Personal Information | * I hereby affirm that I have accurately completed the form and consent to the disclosure of my application information to the school for the purpose of considering me as a student |                  |
| Education History    | Note: Click on the Request Approval button to Submit your Request to selected School.                                                                                                |                  |
| School Information   |                                                                                                    | Request Approval |
| License Questions    |                                                                                                    |                  |
| Military Questions   | rienous                                                                                                    | Save & Exit      |
| Documents            |                                                                                                    |                  |
| Tax Compliance       |                                                                                                    |                  |
| Application Review   |                                                                                                    |                  |
| Attestation          |                                                                                                    |                  |
|                      |                                                                                                    |                  |

## Instructions for School once steps 1-6 have been completed.

- 1. Log into the MoPRO School account.
  - (Option 1. Click Dashboard > "Need you Attention" section should show students awaiting approval. Click Review.
  - (Option 2. Go to the email address associated with the school account. You will receive and email notification requesting approval along with a link to follow.)
- 2. Review Applicant information (student application).
  - Click Save & Next.

| ps<br>Applicant Information              | Applicant Information                    |   |
|------------------------------------------|------------------------------------------|---|
|                                          | Applicant Section                        |   |
| <ul> <li>Approval information</li> </ul> | License License Type Cosmetoloon Student | ~ |
|                                          | easing and a second                      |   |
|                                          | Instructions                             | > |
|                                          | Personal Information                     | > |
|                                          | Education History                        | > |
|                                          | School Information                       | > |
|                                          | License Questions                        | > |
|                                          | Military Questions                       | > |
|                                          | Documents                                | > |
|                                          | Tax Compliance                           | > |
|                                          |                                          |   |

3. Complete all required steps and submit.